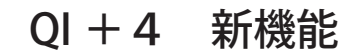

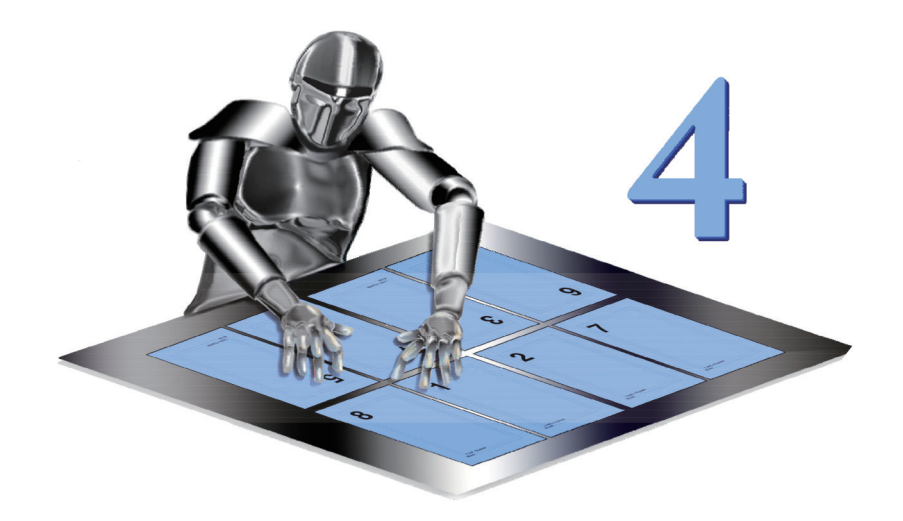

#### 動作環境

Mac OS 10.7 以上

Windows 7 以上

Acrobat 9 以上(Acrobat DC を含みます)

※ QI + 3 は Acrobat DC に対応していません。

環境設定及びシーケンス

QI + 4 の初回起動時には、旧バージョンの環境設定を読み込み、QI + 4 用の設定 ファイルを作成します。

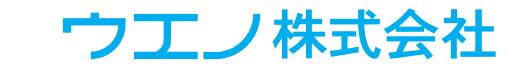

<u>目次</u>

| 「文字列 / 番号」を貼る 3                |
|--------------------------------|
| <u>フォントの埋め込み 4</u>             |
| <u>ショートカット 5</u>               |
| <u>挿入ページ 6</u>                 |
| <u>「タイルページ」 7</u>              |
| <u>「PDF ページ」 8</u>             |
| 「手動面付け」 9                      |
| <u>スマートトンボ 10</u>              |
| <u>「剥がす」 11</u>                |
| <u>「ページサイズ」 12</u>             |
| <u>「ページツール」 13</u>             |
| <u>「ページ組替え」 14</u>             |
| <u>「トリム&amp;シフト」と「クリープ」 15</u> |
| <u>「マスキングテープ」  15</u>          |
| <u>シーケンスの「管理」 16</u>           |

## <u>「文字列 / 番号」を貼る</u>

「文字列 / 番号」を貼る機能は、選択項目が追加され、「元に戻す」機能を追加しました。 各グループの詳細な機能は、▼マークをクリックして表示します。

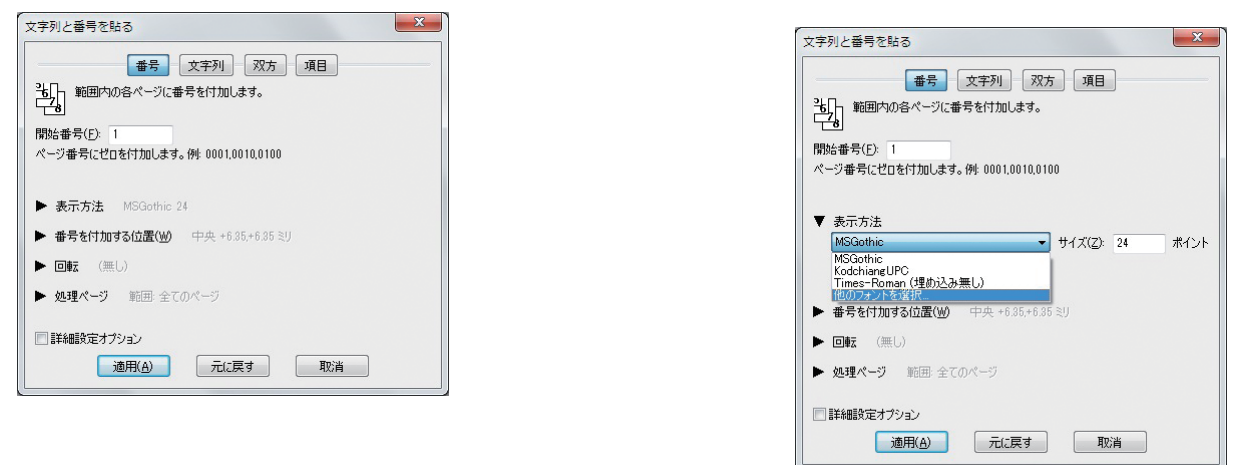

文字列 / 番号は、適用ボタンで貼り付けられます。

この時ダイアログは「元に戻す」新しい機能を使用する為に、開いた状態です。 文字列の配置に問題がなく、追加の文字列もなければダイアログを閉じます。 配置に問題があれば、「元に戻す」機能を使用します。

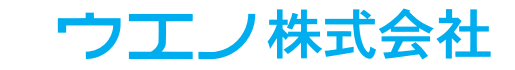

#### <u>フォントの埋め込み</u>

ウエノ株式会社

システムにインストールされた埋め込み可能なフォントを使用します。

一部のユニコード記号フォントも使用できます。

旧バージョンに内蔵されていたフォントも使用できます。システムフォントと区別 する為に、(埋め込み無し)と表示されます。

既存の 自動化シーケンスと XML ファイル には、旧バージョンのフォントが使用されます。

フォントリストには、最近使用したフォントを表示します。

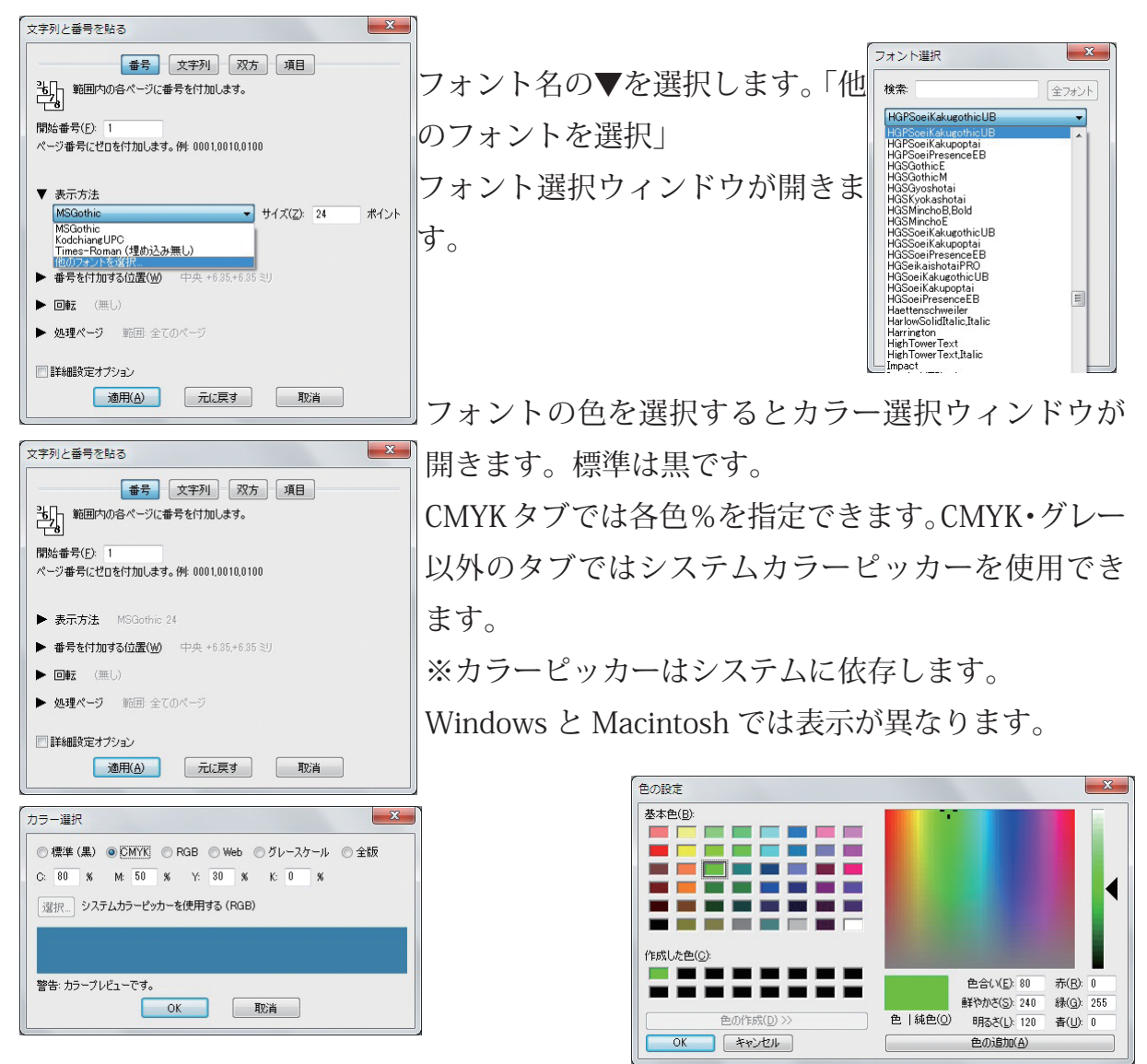

QI + 3 以前のフォントを埋め込め込みできないバージョンでは、「PDF/X を保持」 するオプションは、文字列などを追加できませんでした。

4ページ

QI+4では文字列を追加する為に、埋め込みフォントを選択する事ができます。

### <u>ショートカット</u>

QI+4には特定の操作をショートカットする機能があります。

通常は「前回と同じ設定」または「ダイアログ画面を表示しない」などのケースで 使用します。

コントロールパネルでは、Shift キー+任意のコマンドボタンをクリックして使用し ます。

その効果は、ボタンのダイアログで「OK/次へ/終了」まで選択した結果になります。 手動面付け画面で、Shift + 「ターゲットを変更」をクリックすると、現在の書類をター ゲットに選択します。

「ソース選択」の場合は、ソースとして現在の書類を選択します。(前回と同じ書類 ではありません)

「文字列 / 番号」・「マスキングテープ」・「PDF のページ」の貼り付けにも使用できます。

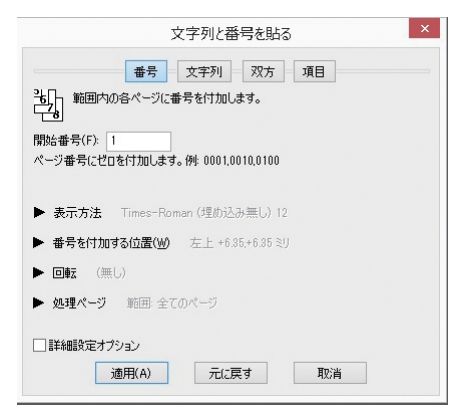

Shift +「適用」(適用後ダイアログを閉じる) Shift +「閉じる」(適用していなければメッセージを 表示します)

Shift +「元に戻す」確認画面を表示せずに元に戻します。

Shift +「次へ」は、残りのダイアログをスキップします。

これは、「ブックレット」・「ページ割付」・「丁付け」・「トリム&シフト」で利用できます。

Shift キーを押しながら▼マークをクリックすると、全てのグループの詳細機能を開 閉します。

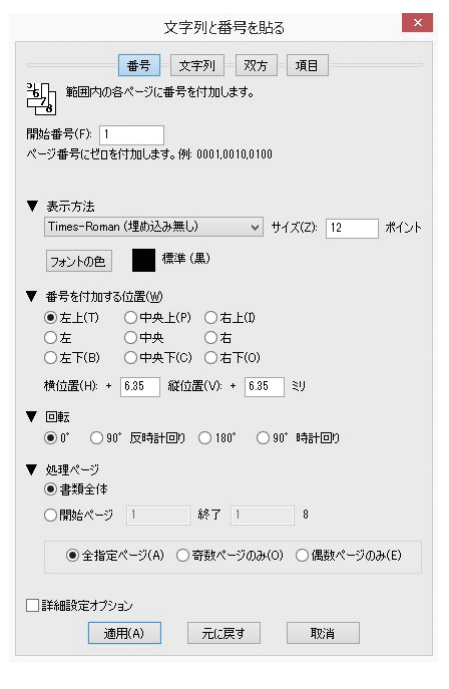

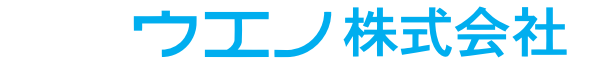

5ページ

#### <u>挿入ページ</u>

主な変更点はページを「一定間隔に挿入」する機能です。 ファイルを選択して挿入する場合は、最近使用したファイルを表示します。 「ブラウズ」を選択する事で他の PDF ファイルを選択できます。 ファイルの右側にある「I(情報)」アイコンは、ファイルの情報(サイズ・裁ち落と し情報)を表示します。

一定間隔に挿入

一定間隔に挿入する機能は、空白ページまたは選択したファイルを挿入します。例 えば以下のような用途があります。

例1:現在開いている書類(全てのページ)に、裏面を挿入する。

例2:書類の3ページごとに空白ページを挿入する。

「繰り返し方法」は、「挿入する書類全体」を指定するか、繰り返す回数を制限する 事ができます。

一定間隔に挿入する詳細設定オプション

「ファイルの挿入」には「詳細設定オプション」のチェックボックスがあります。 より詳細なオプションを表示します。

例:書類に共通の裏面を挿入する場合は、「書類全体を繰り返す」事ができます。 これは繰り返し同じ裏面ページを挿入します。

二つの書類を一定間隔に挿入する為に使用するケース

例:一つの書類から表面、他の書類から裏面を挿入する場合に「挿入する間隔1ページ」を選択します。

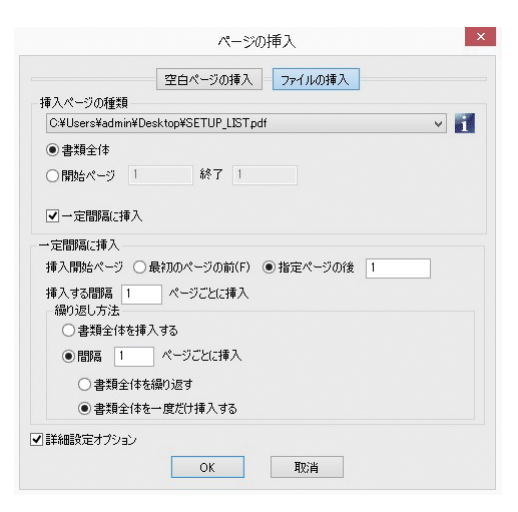

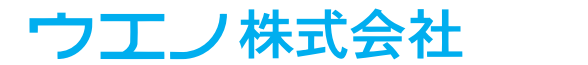

### 「タイルページ」

QI + 3 は、行数と列数を選択する方法でタイルページを作成しました。 QI + 4 では、幅と高さを調整する方法を追加しました。 正確なサイズに分割するケースに使用します。

| 例:A4 縦 | サイズを異なるサイズに6分割します。            |                 | タイルページ                                                               | >                 |
|--------|-------------------------------|-----------------|----------------------------------------------------------------------|-------------------|
| 幅に     | 150 60 高さに 150 100 47 と入力します。 | 現在<br>の順<br>□ f | の書類を小さいページに分割します。面付けデータを分<br>番は変更されません。<br>:業中の書類を変更せず新規書類を作成(C)     | (割しますが、ページ        |
|        |                               | 幅・              | 高さの選択 🗸                                                              |                   |
|        | 結果として                         | 数値用され           | を1つ又は ~2.5.5.8″ のように指定します。数値は必要<br>します。<br>サイズの方が大きい場合を除き、指定したサイズは正さ | な分だけ繰り返し使<br>確です。 |
| 1      |                               | 幅               | 150 60                                                               | λ <b>α</b> ⊂ 98   |
|        | 150 × 150 ミリ                  | 高さ<br>横方        | 150 100<br>向のスペースは常に左から右に、縦方向は上から下に打                                 | ミリ<br>皆定します。      |
|        | 60 × 150 ミリ                   |                 | 宅するページ<br>)現在のページ<br>)書類全体<br>)関始ページ 1 終了 1 2                        | 24                |
|        | 150 × 100 ミリ                  |                 | OK 取消                                                                |                   |
|        | 60 × 100 ミリ                   |                 |                                                                      |                   |

ページサイズのドキュメント情報でサイズが確認できます。 分割するページの幅まで、入力された数値を繰り返し使用します。

7ページ

60 × 47 ミリに分割されます。

150×47ミリ

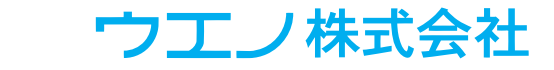

### <u>「PDF ページ」</u>

この新機能は他の PDF 上に PDF を追加する事が できます。

例:グラフィックス、ロゴ、広告、スタンプなど を追加します。

全てのページまたは指定範囲に対して、ソース ページをターゲットに貼り付ける事ができます。 複数のターゲットに対して複数のソースページを 追加する事もできます。

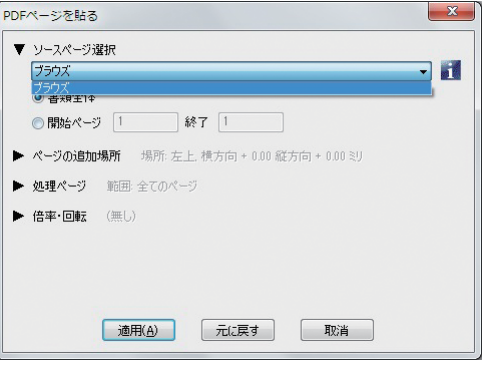

ソースページが不足した場合は、ソースの範囲が繰り返し使用されます。 (ターゲットページの不足はエラーになりません。)

配置する位置を指定します。(原点を選択します:各コーナー・上下左右・中心) ターゲットのソースが配置されるエリアに赤い枠で表示されます。

ソースページが正しい位置に配置されない場合は、すぐに元に戻す事ができます。

ファイルの選択 プルダウンメニューのブ ラウズを選択してソース ファイルを選択します。 メニューリストには、最 近使用したファイルが表 示されています。 情報ボタン「i」は、ファ イルのページサイズと ページ数を表示します。

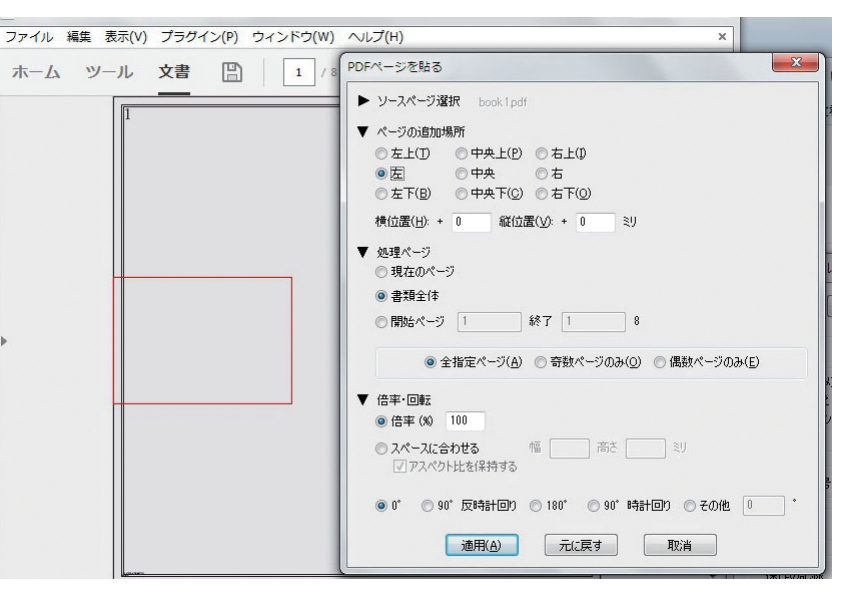

#### 倍率

通常は100%のページサイズで配置します。 倍率を変更して配置する場合、赤い枠に注意して配置して下さい。 アスペクト比(縦横比)を保持して配置するオプションが選択できます。 アスペクト比の保持機能は、ソースページのサイズが異なる場合には推奨されません。

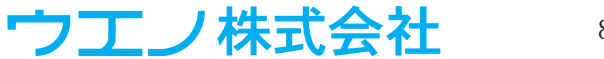

8ページ

# 「手動面付け」

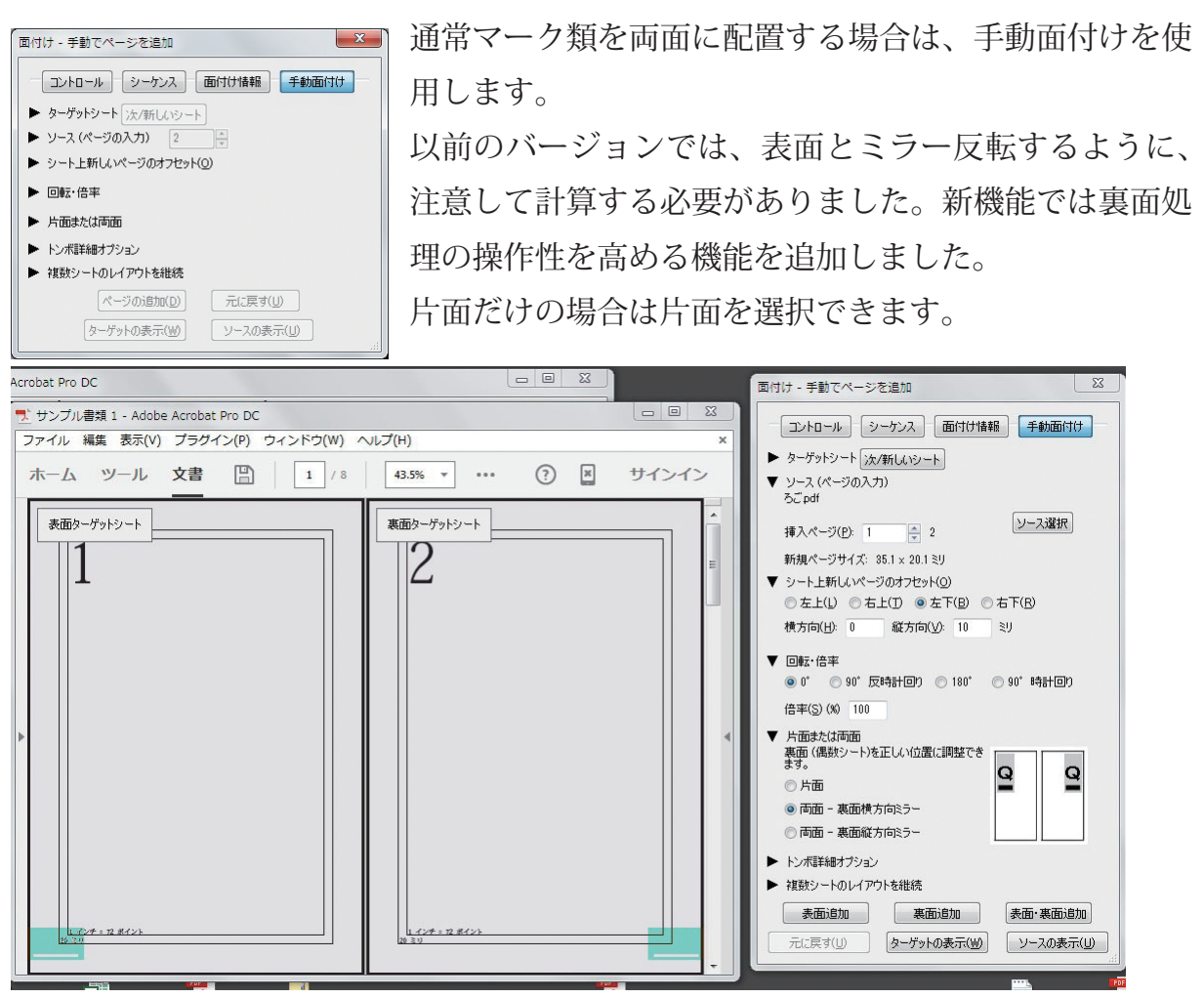

裏面横方向ミラーは、例えば左から 10 ミリの場合は、右から 10 ミリになります。 裏面縦方向ミラーは、例えば上から 10 ミリの場合は、下から 10 ミリになり、裏面 のソースは 180°回転します。

自動的にターゲットページの表面・裏面を左右のページに表示します。

表面は常に奇数ページで裏面は常に偶数ページです。

ターゲットシートは少なくとも2つのシート(表面・裏面)になるように自動調整 されます。

ソースページを追加する3つのボタンが追加されました。

「表面追加」・「裏面追加」・「表面・裏面追加」

表裏のシートにソースページが追加されるエリアをハイライトで表示します。

「表面追加」をクリックすると表面だけに追加されます。

この時、回転・オフセット位置などの数値はそのまま使用されます。

「裏面追加」をクリックすると裏面だけに追加されます。

この時、ミラー方向・回転・オフセット位置などの数値は自動的に調整されます。

9ページ

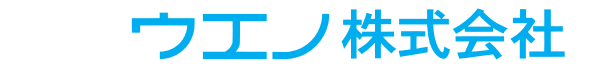

### <u>スマートトンボ</u>

「トンボを付加」をチェックすると、「スマートトンボ」を選択する事ができます。 スマートトンボはページに重ならないように配置されます。

手動面付けの「スマートトンボ」は、「ページ面付け」または「丁付け」機能を 使用した場合と同様な動作になります。

トンボを一度追加した場合

ページとのオーバーラップが発生した場合に再度調整 する事ができます。

トンボ自体は重ならないように調整されますが、隣接 するソースページが同じサイズであればセンタートン ボのように変形します。

手動面付けからのトンボマークにのみ影響を受け変形 します。

複数シートのレイアウトを継続

以前のバージョンでは、各シートごとに個別設定する 必要がありました。

シート数の多い繰り返し作業には手間がかかりました。

新機能では1枚または表裏2枚のシート、繰り返しを選択するオプションがあります。 手動面付けを繰り返す場合、ソースに繰り返す分のページ数が必要です。(ターゲッ トシートも同様に必要)

ソースページを追加すると、「繰り返す」ボタンが使用できます。

新しいシートを作成する予想値が表示されます。

また「元に戻す」機能が利用できます。全体の繰り返し処理を元に戻す事ができます。

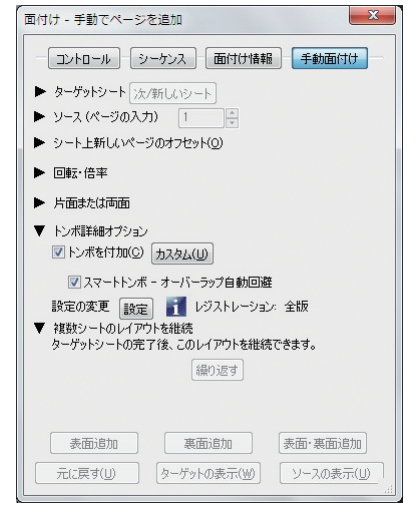

### 「剥がす」

QI + 3 では、「文字列 / 番号」・「マスキングテープ」・「トンボを剥がす」機能があ りました。

QI + 4 では「PDF ページ」を剥がす機能が追加されました。(PDF ページを貼る機 能で追加された PDF を除去します)

「元に戻す」

QI+4ではこの機能を、より多くのコマンドに拡張しました。

QI + 4 の「元に戻す」機能は、面付け後に PDF ファイルへ記述された XML 情報を 参照しています。

|                                          | 剥加                                | ゚す        | ×             |
|------------------------------------------|-----------------------------------|-----------|---------------|
| ● ページ番号を付加し                              | た場合は削除でき                          | ます。       |               |
| ○ マスキングテープを付                             | 加した場合は削除                          | できます。     |               |
| ○「貼る」で追加された<br>○ 作成したページのマ<br>たマークだけを削除で | ものを削除します。<br>ーク(トンボ又はフレ・<br>ごきます。 | -ム)を削除できま | す。QI+によって付加され |
|                                          | OK                                | 取消        |               |

ファイルを保存した後でも、対応する機能であれば元に戻す事ができます。

「元に戻す」機能は、戻すコマンドがどのくらい前の作業なのか経過時間を表示しま す。

QI + 4 の「元に戻す」を優先する場合、Acrobat 自体の「元に戻す」の機能は使用 しないで下さい。

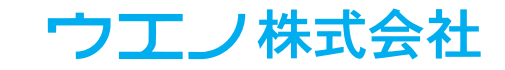

#### <u>「ページサイズ」</u>

「ページサイズ」の調整にも新しい調整方法が追加さ れています。

ページサイズ情報

ページサイズ調整の「ドキュメント情報」ボタンは ページサイズを表示します。(裁ち落とし情報を含む)

#### 倍率

QI+3は、ターゲットに対する拡大・縮小を選択する事ができました。

QI+4では倍率を指定する事ができます。

「ページと同じ」

事前にサイズを調べなくても、書類と同じ大きさのページを設定する事ができます。 (詳細設定オプションの選択時に表示します)

ページサイズは、選択したページと同じになります。

「同程度のサイズを調整する」

この機能は、必要とするサイズに近いサイズのページを調整します。

その他のページに影響しない為、サイズの異なるページ構成の PDF を処理する場合 に使用します。

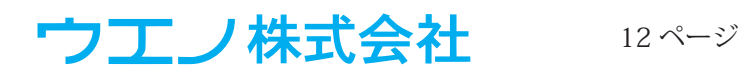

### <u>「ページツール」</u>

#### 自由回転

ページは任意の角度で回転できます。

例えば 1.25 度といった正確な角度を設定する事がで きます。

元のページの周囲に白地部分がある場合、元のペー ジがトリミングされたか裁ち落とし領域を持ってい た可能性があります。

|                                    | ページツール                          |
|------------------------------------|---------------------------------|
| ~-                                 | ジの複製 ページの移動 ページの削除 ページの回転       |
| 回転(A)                              |                                 |
| ○ 90*                              | 反時計回り (180°) 90°時計回り (●その他 2) 。 |
| 自由回転                               | オプション                           |
| □ 表示                               | された元のサイズにトリミングする。               |
| □元の                                | サイズ・我ち落としを保持する、通常は小さい角度を適用します。  |
| 設定する<br>① 現在                       | ページ<br>のページ                     |
| • 書類                               | 全体                              |
|                                    | A <sup>0</sup> -21 1 48.7 1     |
| ○開始                                | -y - we 1 -                     |
| <ul> <li>○開始</li> <li>●</li> </ul> |                                 |

自由回転した場合、元のページサイズと同じサイズであれば、ターゲットサイズを 大きくする必要があります。

「表示された元のサイズにトリミングする」 元のサイズのまま回転し、角を欠落しないよう に白地をトリミングします。 ページサイズは大きくなります。

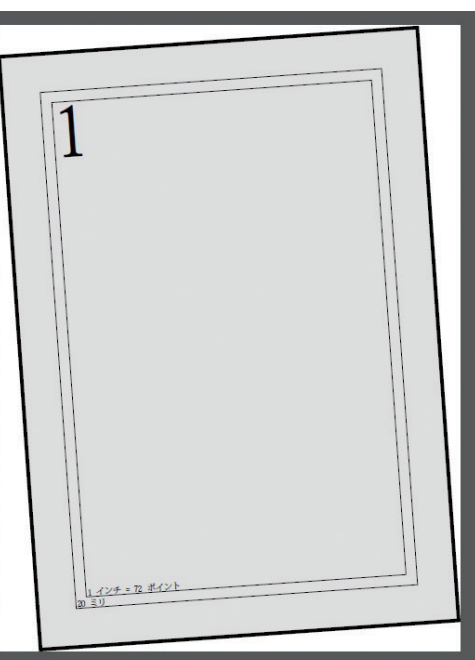

「元のサイズ・裁ち落としを保持する。通常は小 さい角度を適用します」を選択すると、例えば 30度の回転では、一部の角が欠落します。

このオプション調整は、非常に小さな自由回転 を行う際に便利です。

出力機によっては、両面時の見当ずれの問題が あり、その誤差が一定な場合は、このオプショ ンを使用して補正する事ができます。

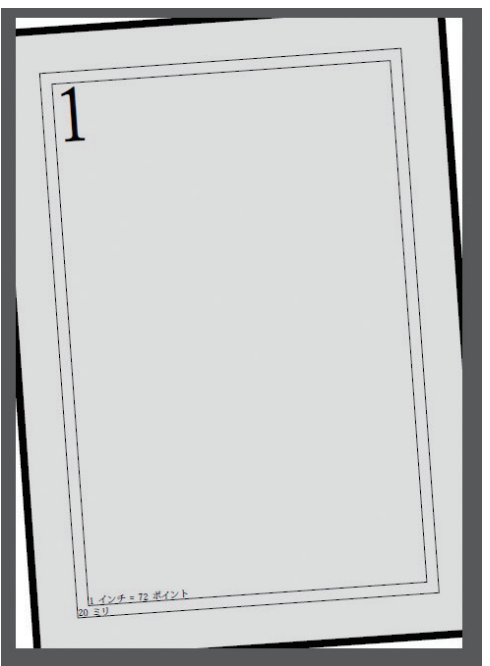

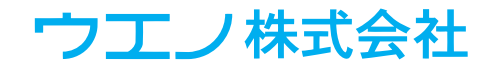

# 「ページ組替え」

高速処理と制限解除

ページルール(ルールの手動入力と制限解除)

大量ページの特殊なページ組替えが必要なケースでは、組替えアシスタントが利用 できない繰り返しルールがあります。

その場合に、ルールの手動入力に関する入力字数の制限を解除しました。

| ページ組替え ×                                                                                                    | ページ組替え - プレビュー ×                                                                                                    |
|----------------------------------------------------------------------------------------------------|----------------------------------------------------------------------------------------------------|
| <ul> <li>● 作業中の書類内にあるページの順番と向きを入れ替えます。書籍等のページ<br/>面付けを行う前に使用します。</li> <li>● 「作業中の書類を変更せず新規書類を作成(C)</li> <li>● 総替えアシスタント。 一般的な型式を簡単に指定できます。</li> <li>● グループサイズ<br/>つとしたのページをグループとして扱い、各グループがは同じルールで順番が入れ<br/>替わびきす。最後のグループがとない場合にはページが追加されます。</li> <li>● グループ内のページ数(N): 8<br/>オリジナルは 100 ページです。18 グループ 4 ページは最後のグループです。</li> </ul> | <ul> <li>後工程であるページ割付を行う弊に、判断基準となるイメージを表示します。</li> <li>2010 名シートバラリ転ど行動を指定します。</li> <li>現在の結督え</li> <li>各グループ内のページ鉄 8</li> <li>オリジナルは 100 ページです。18 グルーブ 4 ページは最後のグループです。</li> <li>織り返し: 平編に用(通常)</li> <li>4.1 8.5</li> </ul> |
| 撮り返し。 甲級じ用(通常)  ルール(R)  順番を入れ(着なるルールを指定します。最初のグループ内のページ番号を入力 しスペースで番号を見な(切)ます。上下を完正するによる、を指定します。時計回) に回転するには、を、反や手書に続けて指 定します。、は空ロページを追加します。  画面上のアイニンのように8ページのグループを作成する例 5 4 3 6 7* 2* 1* 8*  4.1 8.5  ノレビュー(P)_ OK 取消                                                                                                    | Ущисо:     •     fragu(R)     2     •       <                                                                                                    |

組替え範囲

ルールの手動入力で..(ドット2つ)を使用できます。

例えば 5..8 は 5678 です。4..1 は 4321 を入力した意味となります。

例:「1..100 200..101」これは 200 ページのグループサイズで、101 ~ 200 ページ を逆順に 301 ~ 400、501 ~ 600 と繰り返します。

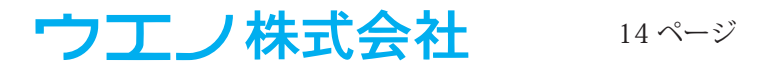

#### 「トリム&シフト」と「クリープ」

クリープ機能

QI + 4 では、独立したコマンドとしました。ただし「トリム & シフト」機能の中に もクリープは残されています。

裁ち落としマージン保持

以前の裁ち落とし情報は、トリム&シフトの前に削除されます。QI+4からは裁ち 落としを保持する選択ができます。

(クリープアシスタントの詳細オプション内)

### <u>「マスキングテープ」</u>

この機能は「文字列 / 番号」を貼るのようなボタン構成(適用 / 閉じる / 元に戻す) になりました。

またマスクのカラーを選択する機能を追加しました。

カラーバリエーションは、デバイス RGB、CMYK、グレースケール、レジストレーショ ンです。(ICC プロファイルは適用できません)

PDF/X サポート

全ての PDF/Xは、そのルールの一つとして、フォントを埋め込む必要があります。

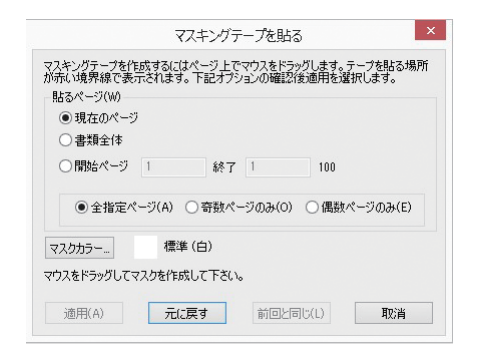

| 0     | 熏準   | (黒)  | 0 01    | 1YK, | © F | GB | 0 14 | /eb   | 05 | 12-3 | አታ- | ·JL | ◎ 全版 | ž |
|-------|------|------|---------|------|-----|----|------|-------|----|------|-----|-----|------|---|
| 0:    | 80   | %    | M:      | 50   | %   | Y: | 30   | %     | ĸ  | : 0  |     | %   |      |   |
| -18F: | ie l | 225  | -1.7-   | -124 | ታ-ጵ | 使用 | ಕನ ( | RGB)  |    |      |     |     |      |   |
| 人员    | n    | 2773 | - LA/SJ |      |     |    | 9001 | riae, |    |      |     |     |      |   |
|       |      |      |         |      |     |    |      |       |    |      |     |     |      |   |
|       |      |      |         |      |     |    |      |       |    |      |     |     |      |   |
| 警끈    | : 力: | ラーブレ | Ĕ1-     | です。  |     |    |      |       |    |      |     |     |      |   |
|       |      |      |         |      | OK  |    | 1    |       | 取消 | í    |     |     |      |   |
|       |      |      |         | _    |     |    |      |       |    |      | -   |     |      |   |

注意点

RGB と CMYK は ICC プロファイルにタグ付けされません。 RGB 値の範囲:0 ~ 255、CMYK の範囲:0 ~ 100% 全版(レジストレーション)を選択する場合は 100%を使用して下さい。

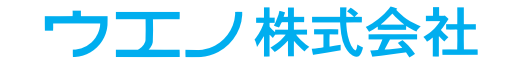

# <u>シーケンスの「管理」</u>

管理機能は、シーケンス名の変更・移動・複製によるシーケンスの管理ができます。

| シーケンス - 自動化の定義                                                                                                    | シーケンス管理                                                                                                    |
|----------------------------------------------------------------------------------------------------|----------------------------------------------------------------------------------------------------|
|                                                                                                    | 管理     ファイル     収集     レポート     バックアップ     リストア       カテゴリ:     自動化シーケンス           名前(N):     右BP天          作成日:     2018/12/08     115231 |
| 作成日:2015/511/25 12:59:17<br>変更日:不明<br>実行日:不明(0回)                                                                                                    | 変更日: -7-9月<br>実行日: 2015/12/08 11:52:53 (1 回)                                                                                               |
| ち」マシドをインボートする事ができます。<br>操作の選択 新しいシーケンス 又は インボート/エクスボート<br>再生(P) 編集 管理                                                                                              | 編集 リネーム_ 狭製_ 育塚余(D) コピー_ 移動<br>カテゴリの削除 カテゴリの挨製_ カテゴリを変更_                                                                                   |
|                                                                                                    | ii.                                                                                                    |
| シーケンス管理                                                                                                    | シーケンスの「収集」は、新しいシステ                                                                                                    |
| 管理 ファイル 収集 レポート パックアップ リストア<br>挿入・貼る・パックグラウンドに使用している可能性があります。全てを1つに収集できます。<br>収集ディレクトリにはシーケンス・ページサイズのパックアップが含まれています。別のコンピューダに正確な設定をリストアできます。<br>収集ディレクトリは常に作成されます。 | ムへ移行する場合など、使用される全て<br>のファイルとシーケンスを収集する事が                                                                                                   |
| 場所: ディレクトリの作成 ブラウズ(B) C.¥Users¥admin¥Desktop¥Adobe Acrobat XI¥GB18030                                                                                              |                                                                                                    |

できます。

閉じる(C)

(ディレクトリ内に作成されます)

ディレクトリ名:

収集...

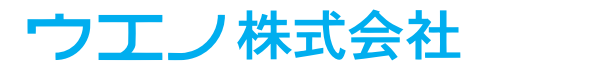